### Intermodal Carrier Hub Introduction

# Streamlined Drivers' Registrations & CN Visits

February 2025

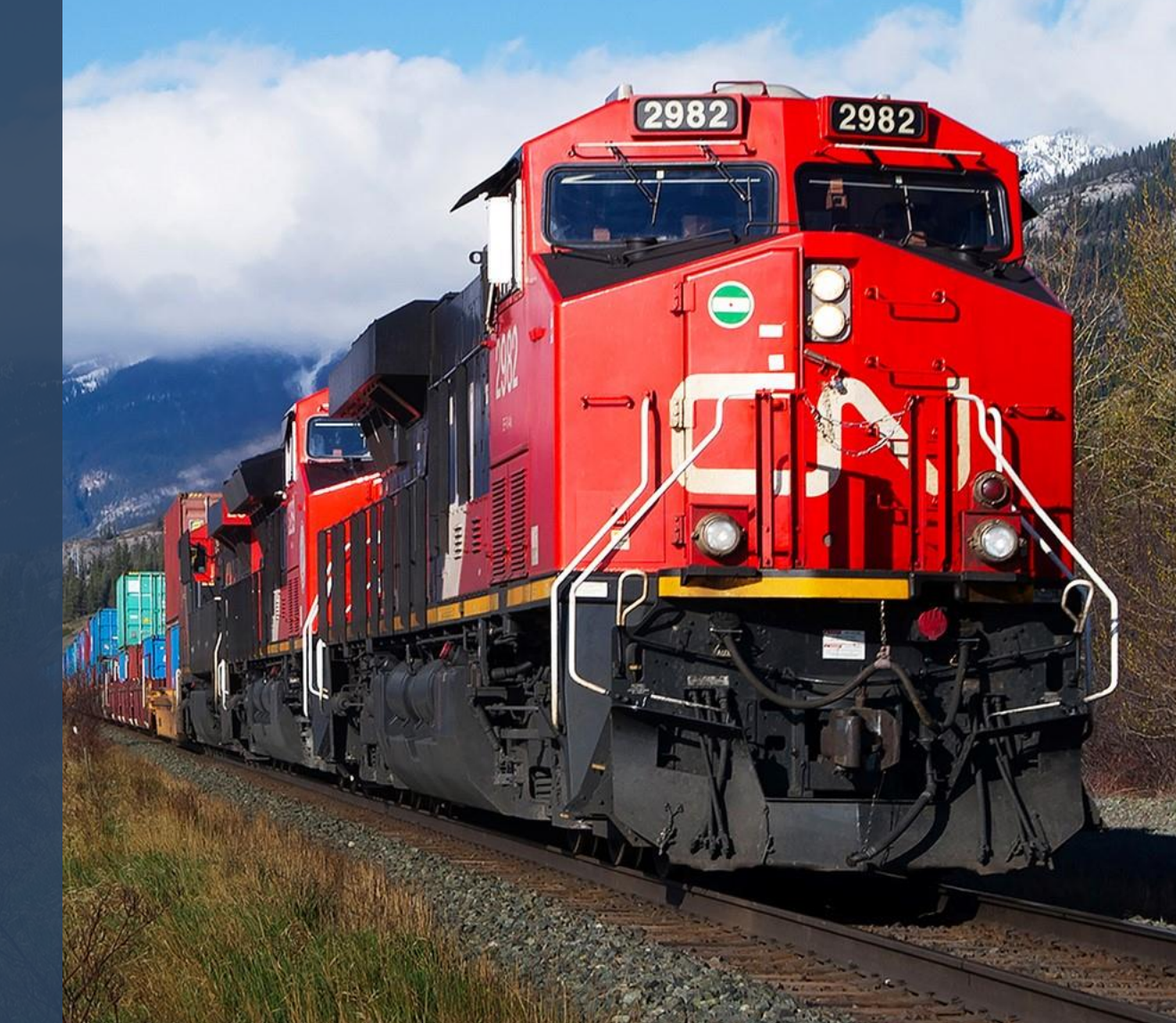

### What is Carrier Hub?

Platform dedicated to external dispatchers to manage drivers & visits to CN terminals.

## Hub providing visibility and control

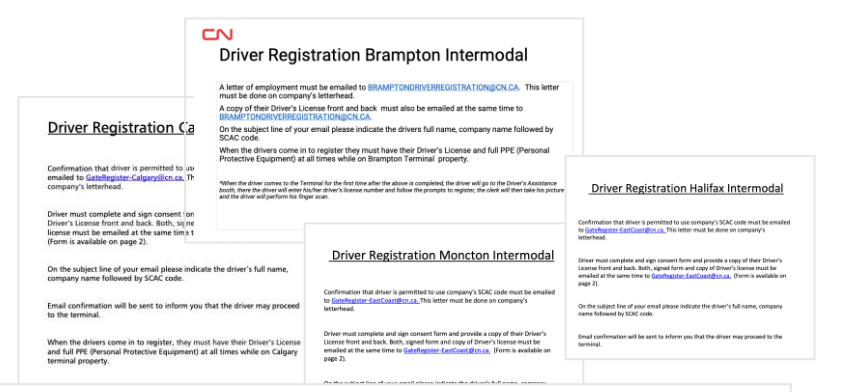

### **Driver Registration Winnipeg Intermodal**

Confirmation that driver is permitted to use company's SCAC code must be emailed to <u>GateRegister-Winnipeg@cn.ca.</u> This letter must be done on company's letterhead.

| Une Plan                        | snip | ITACK                | Pay                                 |            |                        |                 |           |               | support Hour-Joi-orad | Messel a survey of the |
|---------------------------------|------|----------------------|-------------------------------------|------------|------------------------|-----------------|-----------|---------------|-----------------------|------------------------|
| ers.                            |      | Drivers              |                                     |            |                        |                 |           |               |                       | ADD NEW D              |
| ta                              |      | Quick Ac             | cess ^                              |            |                        |                 |           |               |                       |                        |
| rch By                          |      | 34849<br>All drivers | 1005<br>Entrer Ucence<br>Management |            |                        |                 |           |               |                       |                        |
| ~                               |      |                      | 🖪 8 🛕 997                           |            |                        |                 |           |               |                       |                        |
| earch<br>r search known fis     | ٩    | 4672 Total Re        | econds   🚱 Refreshed just now       |            |                        |                 |           |               |                       | TE COT COLUMNS data    |
| 875 T                           |      | 0                    | DRIVER NAME                         | ALIASINAME | BCAG                   | BRVER LICENCE # | EP ACCESS | DRIVER STATUS | PROFFERED TERMINAL    | ACTION                 |
|                                 |      | 0                    | Aaron Lowena                        | Adaron     | VITE MALPORT           |                 | ***       | (armid)       |                       | 08                     |
| LL                              | ~    | 0                    | Abgat Lincom                        | A21        | VITR - MALPORT         | 4567            | 744       | (100)         | Majort                | 0 B                    |
|                                 |      | 0                    | Adam Simon                          |            | VITE-MILPORT           |                 | No        | (arred)       | Maport                |                        |
| Rect SCAC                       | ~    | 0                    | Adrian Noah                         |            | V178 - MALPORT         |                 | No.       | (1004)        | Maport                | 0.8                    |
| oried Terminal                  |      | 0                    | Amut pavoria                        |            | VITE-MALPORT           |                 | 144       | (actual)      | Lagration             |                        |
| elect Preferred Terminal        | ~    | 0                    | artic Maleria                       |            | VITR - MAL/PORT        |                 | -         | (ama)         | Brangers              | 0.8                    |
| ess Pasa Access                 |      | 0                    |                                     |            | WE WEATHT              |                 |           | (1997)        |                       |                        |
| 1                               | ~    |                      |                                     |            | to composite           |                 | -         | GER           | anangen.              |                        |
| er Status<br>dect Driver Status | ~    | 0                    | Anna Chiver                         |            | VITE - VITABAGEPTCAN   |                 | No.       | (eme)         | 204                   | 0 B                    |
|                                 |      | 0                    | Illergers Regter                    |            | VITR - VITRANEXPEAN    |                 | No.       | (arma)        | Malport               | 0 8                    |
| or Province/state               | ~    | 0                    | CELINA GEREABUENA                   |            | VITE-VITE/NO/NE/NPCARV |                 | ha .      | (arma)        | Deviation             | 0/ B                   |
|                                 |      | 0                    | chertharge fixed                    |            | VITE VITRANEXPCAN      |                 | 20        | (m/ma)        | Brangton              | 0 B                    |
| LEAR FILTERS                    |      | 0                    | Chandien kumar                      |            | WITE-WITHANERPEAN      |                 | 80        | (1000)        | and                   | 0 8                    |
|                                 |      | 0                    | David Roger                         |            | VITE - VITRANES/PCAN   | sch41           | No.       | (arma)        | Brangton              | 0.8                    |
|                                 |      | 0                    | WENDER WENDALENEN                   |            | VITE-UTRANEXPEAN       | 4(46            | No.       | (100)         | and                   |                        |
|                                 |      |                      | VIETNITESTING VIETNITESTING         |            | vite . vitkasesecas    |                 | 144       | (100)         | Execution             |                        |

### **Before · Email Registration**

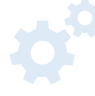

### Standardized registration

Consolidate various email-based driver registration from different terminals into a standard process

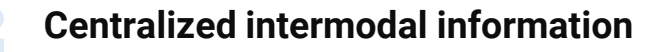

Gain visibility to all your drivers and visits to CN in one centralized hub

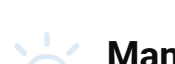

**Now** · Centralized Management

### Manage with confidence

Filter and search drivers, onboard to Express Pass, create visits for your drivers to different terminals and so on

## **Overview**

|                               | С | n              |                               |            |                     |                  |           |               |                       |                |
|-------------------------------|---|----------------|-------------------------------|------------|---------------------|------------------|-----------|---------------|-----------------------|----------------|
| rivers                        |   |                | )5<br>(Licence                |            |                     |                  |           |               | Support 1-800-361-019 | ADD NEW DRIVER |
| isits                         |   |                | 8 A 997<br>Refreshed just now | a          |                     |                  |           |               |                       |                |
|                               |   | NAME           | r.                            | ALIAS NAME | SCAC                | DRIVER LICENCE # | EP ACCESS | DRIVER STATUS | PREFFERED TERMINAL    | ACTION         |
| Drive                         |   | aliron Lorence | •                             | AAaron     | VITR - MALPORT      | 6217             | No        | (ACTIVE)      | Jolet                 | 07 B           |
| ALL                           |   | Abigai Lincol  | in                            | Abi        | VITR - MALPORT      | 4567             | Yes       | (ACTIVE)      | Malport               | 97 B           |
| SCAC                          |   | Adam Simon     |                               |            | VITR - MALPORT      | 8301             | No        | (ACTIVE)      | Malport               | 07 B           |
| Select SCAC                   | ~ | Adrian Noah    |                               |            | VITR - MALPORT      | 6173             | No        | (ACTIVE)      | Malport               | 0/ B           |
| Preferred Terminal            |   | Aman pawaria   |                               |            | VITR - MALPORT      | 8301             | Yes       | (active)      | Saskatoon             | 87 B           |
| Select Preferred Terminal     | ~ | amoi bhaierac  | ,                             |            | VITR - MALPORT      | 6217             | No        | (ACTIVE)      | Brampton              | 07 B           |
| Express Pass Access ALL       | ~ | Arijaan bojno  |                               |            | VITR - VITRANEXPCAN | 4567             | No        | (ACTIVE)      | Brampton              | 9 B            |
| Driver Status                 |   | Anna Gover     |                               | Ann        | VITR - VITRANEXPCAN | 8301             | No        | (active)      | Jolet                 | 87 B           |
| Select Driver Status          | ~ | Bhargawa Rag   | har                           |            | VITR - VITRANEXPCAN | 6173             | No        | (ACTIVE)      | Malport               | o i            |
| Licence Province/State        |   | CELINA GEPB    | ABUENA                        |            | VITR - VITRANEXPCAN | 8301             | No        | (ACTIVE)      | Saskathorn            | 0 B            |
| Select Licence Province/State | ~ | chaitheres for | od                            |            | VITE - VITEANEXPCAN |                  | No        | (uring)       | Promotion             |                |
|                               |   | -              |                               |            |                     |                  |           |               | an ann gan a'         | · · ·          |
| SLEAR FILTERS                 |   | Contention     | -                             |            | 1118 - 111BANEARLAN |                  | 192       | (ACTINE)      | Jolet                 | · · ·          |
|                               |   | David Roger    |                               |            | VITR - VITRANEXPCAN |                  | No        | (active)      | Brampion              | 87 E           |
|                               |   | VKSTOSEVEN     | VKSTGASEVEN                   |            | VITR - VITRANEXPCAN | 4546             | No        | (ACTIVE)      | Joliet                | 07 B           |
|                               |   |                |                               |            | AND AND ADDRESS OF  |                  | 744       | ( setting )   |                       | o. *           |

|                                                                                                    |                                                                                                    |                                                                                                    |                                                                                                    |                                                                                                    |                                                                                                    |          |                                                                                                    | ę                                                            | Support 1-800-361-0198                  | Recent tools    | ©<br>CRE |
|----------------------------------------------------------------------------------------------------|----------------------------------------------------------------------------------------------------|----------------------------------------------------------------------------------------------------|----------------------------------------------------------------------------------------------------|----------------------------------------------------------------------------------------------------|----------------------------------------------------------------------------------------------------|----------|----------------------------------------------------------------------------------------------------|--------------------------------------------------------------|-----------------------------------------|-----------------|----------|
| isits                                                                                                    |                                                                                                    | signed Visits                                                                                                    | 28<br>El Receipts                                                                                                    |                                                                                                    |                                                                                                    |          |                                                                                                    |                                                              |                                         | II Edit columns |          |
|                                                                                                    |                                                                                                    |                                                                                                    |                                                                                                    | ETA                                                                                                    | DROP OFF                                                                                               | DICK UD  | VISIT OPEATION DATE                                                                                                    | TERMINAL                                                     |                                         | INGATE DATE AND |          |
| Filte                                                                                                    | /                                                                                                    | VISIT STATUS                                                                                                    | TRUCK ID                                                                                                    | 210                                                                                                    |                                                                                                    | FICK OF  | The Company of Date                                                                                                    |                                                              | SCAC                                    | TIME            |          |
| ALL                                                                                                    | won Lorence                                                                                                    | VISIT STATUS                                                                                                    | pt3867                                                                                                    | 2025-02-04 02:39                                                                                                    | DIMU986746 E                                                                                           | Plux OP  | 2025-02-03 07:39                                                                                                    | Moncton                                                      | HJBT                                    | TIME            |          |
| ALL<br>SCAC                                                                                                    | Abigal Lincoin                                                                                                    | VISIT STATUS  Ingate Error Ingate Error                                                                                                    | p13867<br>TKP25A                                                                                                    | 2025-02-04 02:39<br>2025-02-03 18:15                                                                                                    | DIMU986746 E<br>DIMU922348 E                                                                           | FIGE OF  | 2025-02-03 07:39<br>2025-02-03 07:13                                                                                                    | Moncton<br>Winnipeg                                          | HJBT                                    | TIME            |          |
| ALL<br>SCAC<br>HJBT-JBHUNTTRANSP                                                                                                    | Abigat Lincoin<br>Adam Simon                                                                                                    | VISIT STATUS Ungate Error Ingate Error Visit Status Visit Status Visit | pt3867<br>TKP25A<br>te teog56                                                                                                    | 2025-02-04 02:39<br>2025-02-03 18:15<br>2025-02-05 06:39                                                                                             | DIMU986746 E<br>DIMU922348 E<br>DIMU980015 L                                                           | FICK OF  | 2025-02-03 07:39<br>2025-02-03 07:13<br>2025-02-03 06:39                                                                                                    | Moncton<br>Winnipeg<br>Moncton                               | HJBT<br>HJBT<br>HJBT                    | TIME            |          |
| ALL<br>SCAC<br>HJBTJBHUNTTRANSP<br>Terminal<br>Select Terminal                                                                                             | Abigat Lincoin<br>Adam Simon<br>Adam Nobh                                                                                                    | VISIT STATUS   Ingate Error  Ingate Error  Visit gate Error  Visit gate Error  Visit gate Error  Visit gate For Ing  Visit gate for Ing  Visit gate for Ing                                                                                                    | pt3867           TKP25A           te         teog56           te         TK5009                                                                           | 2025-02-04 02:39<br>2025-02-03 18:15<br>2025-02-05 06:39<br>2025-02-05 16:43                                                                         | DIMU986746 E DIMU922348 E DIMU980015 L DIMU986964 E + 1                                                | - PLK OF | 2025-02-03 07:39           2025-02-03 07:13           2025-02-03 06:39           2025-02-03 04:41                                                                                                    | Moncton<br>Winnipeg<br>Moncton<br>Winnipeg                   | HJBT<br>HJBT<br>HJBT<br>HJBT<br>HJBT    | TIME            |          |
| HITE<br>Dargerous coord<br>ALL<br>SCAC<br>HJBFJBHUNTTRANSP<br>Territolal<br>Select Territinal<br>Wall Status<br>Select Visit Status                        | Alget Lincol     Adget Lincol     Adget Lincol     Adget Lincol     Adget Lincol     Adget Read     and Indeedo                                        | VISIT STATUS  VISIT STATUS  I Ingete Error  I Ingete Error  Viating For Ing  Wiating For Ing  Wiating For Ing  Wiating For Ing  Wiating For Ing                                                                                                    | HIGK ID           p13867           TKP25A           te         Msg56           ta         TK5009           te         TK5008                              | 2025-02-04 02:39<br>2025-02-04 02:39<br>2025-02-04 06:39<br>2025-02-05 16:43<br>2025-02-05 16:37                                                     | DIMU98746 E DIMU98746 E DIMU98746 E DIMU980015 L DIMU98064 E + 1 DIMU986962 E + 1                      | PILA OF  | 101         2025-02-03         07.13           2025-02-03         07.13         2025-02-03         06.39           2025-02-03         04.41         2025-02-03         04.41           2025-02-03         04.42         2025-02-03         04.42 | Moncton Winnipeg Winnipeg Winnipeg Winnipeg                  | HJBT<br>HJBT<br>HJBT<br>HJBT<br>HJBT    | TIME            |          |
| HITM<br>Durgenous Goo.<br>ALL<br>BCAC<br>HUBT-JEHUNITRANSP<br>Terminal<br>Select Terminal<br>Select Terminal<br>Select Visit Status<br>Select Visit Status | Adgat Ureon     Adgat Ureon     Adgat Ureon     Adgat Ureon     Adgat Ureon     Adgat Rean     Adgat Rean     Adgat Rean     Adgat Rean     Adgat Rean | VISIT STATUS                                                                                                    | HUCK ID           pt3867           TKP25A           te         teop56           te         TK5009           te         TK5008           te         TK5007 | 2025-02.49 (22.39<br>2025-02.49 (22.39<br>2025-02.49 (18.15)<br>2025-02.49 (16.39)<br>2025-02.49 (16.42)<br>2025-02.49 (16.37)<br>2025-02.49 (16.37) | DIMU982348 E DIMU922348 E DIMU922348 E DIMU920015 L DIMU980964 E + 1 DIMU980962 E + 1 DIMU980962 E + 1 | PRA OF   | 2025-02-03 07.39         2025-02-03 07.39           2025-02-03 06.39         2025-02-03 06.49           2025-02-03 06.41         2025-02-03 06.43           2025-02-03 06.42         2025-02-03 06.43                                            | Moncton Winnipeg Moncton Winnipeg Winnipeg Winnipeg Winnipeg | NUET NUET NUET NUET NUET NUET NUET NUET | TIME            |          |

### **Driver Management**

Dr<mark>iv</mark>er Dashboard · Driver Status · Driver Details Add New Driver · Modify & Delete Driver

Enroll to Express Pass · Search & Filter · Export Excel

### Visit Management

Visit Dashboard · Visit Status · Search & Filter Create Visit · Driver Assignment · Visit Details · Damage Report El Receipts · Export CSV & Excel

### **CN One** Same credential to all tools you need

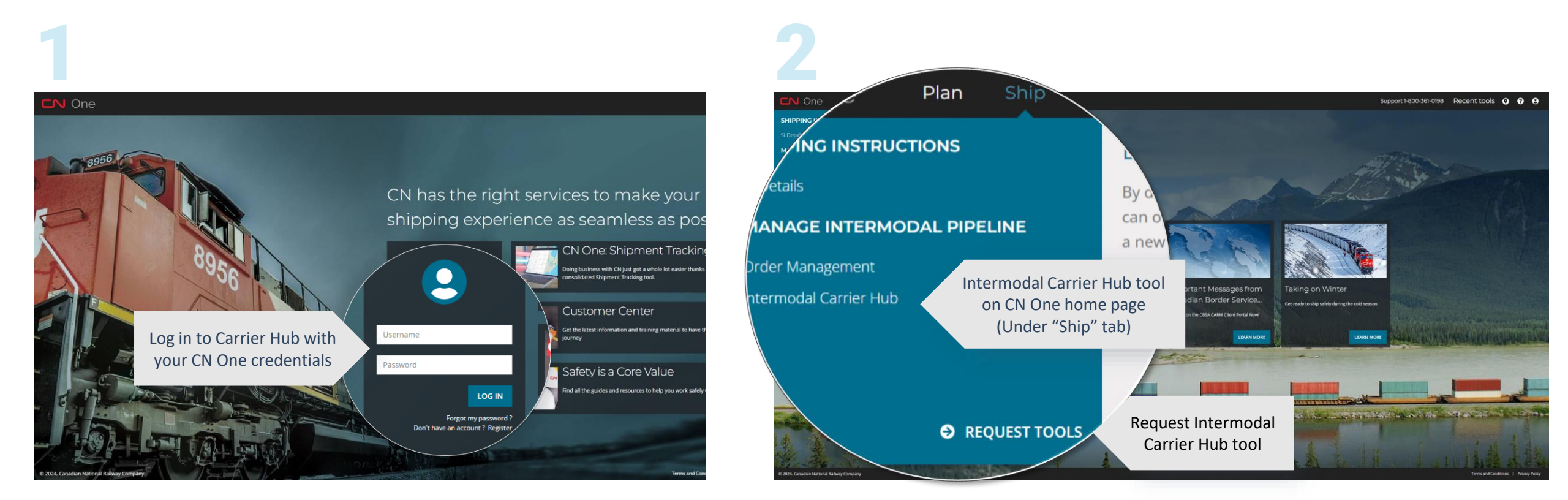

## **Driver Management**

Standardized registration process & driver management.

## All drivers, at a glance

**Driver dashboard** 

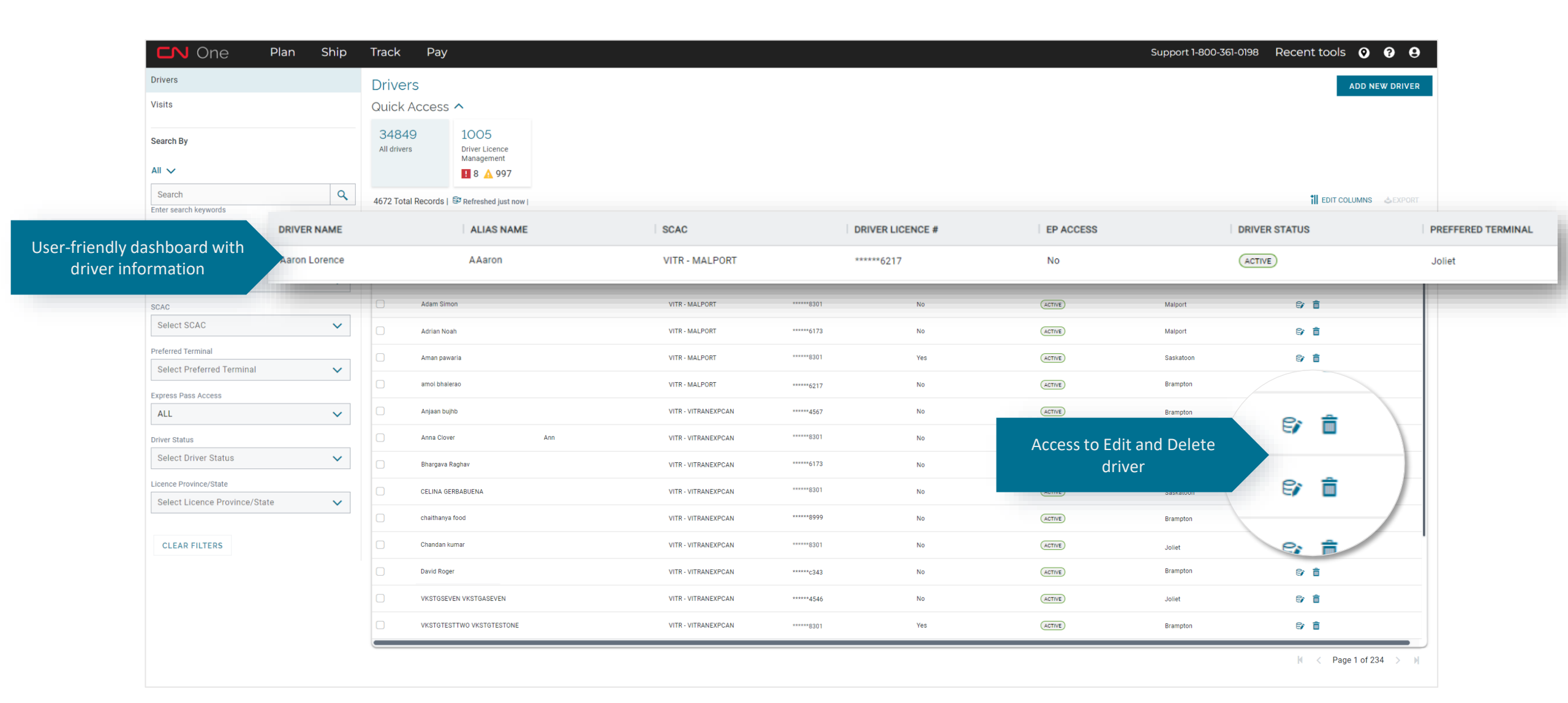

## **Driver Search & Filter**

Drill down to specific driver/terminal

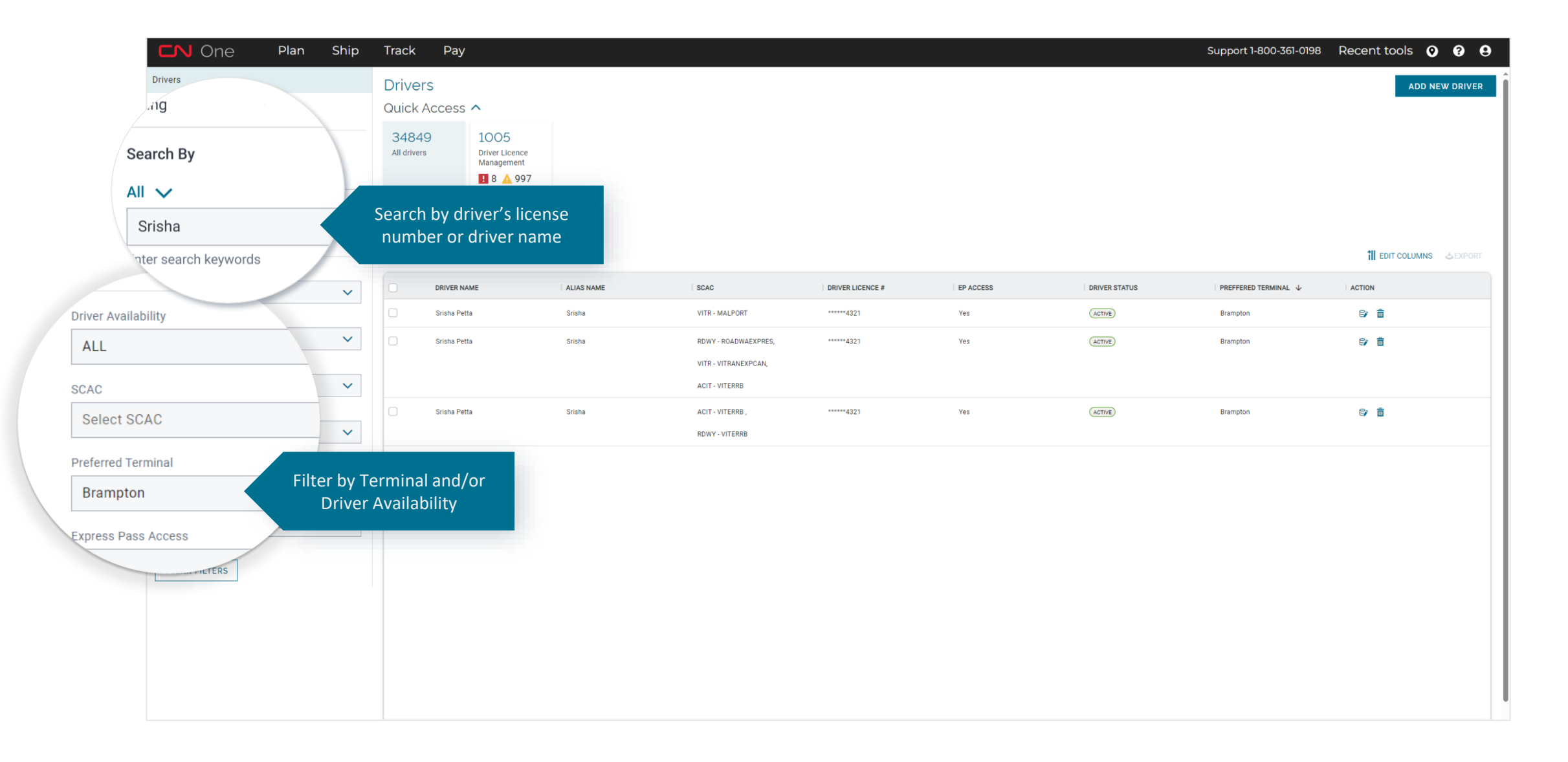

# Driver Registration

|                     |                  |           |                  | Support 1-800-361-0198 | 3 Recr 🛛 ?                                                                                                    |
|---------------------|------------------|-----------|------------------|------------------------|----------------------------------------------------------------------------------------------------|
|                     |                  |           | Add driver to th | e driver list          | ADD NEW DRIVE                                                                                                    |
|                     |                  |           |                  |                        | a contraction of the second second se |
| SCAC                | DRIVER LICENCE # | EP ACCESS | DRIVER STATUS    | PREFFERED TERMINAL     | ACTION                                                                                                    |
| VITR - MALPORT      | *****6217        | No        | ACTIVE           | Joliet                 | 67 B                                                                                                    |
| VITR - MALPORT      | *****4567        | Yes       | ACTIVE           | Malport                | ⊜ ≣                                                                                                    |
| VITR - MALPORT      | *****8301        | No        | ACTIVE           | Malport                | 67 <b>a</b>                                                                                                    |
| VITR - MALPORT      | *****6173        | No        | ACTIVE           | Malport                | © 1                                                                                                    |
| VITR - MALPORT      | *****8301        | Yes       | ACTIVE           | Saskatoon              | © <b>1</b>                                                                                                    |
| VITR - MALPORT      | *****6217        | No        | ACTIVE           | Brampton               | S/ 8                                                                                                    |
| VITR - VITRANEXPCAN | *****4567        | No        | ACTIVE           | Brampton               | 6) <b>1</b>                                                                                                    |
| VITR - VITRANEXPCAN | *****8301        | No        | ACTIVE           | Joliet                 | 87 <b>a</b>                                                                                                    |
| VITR - VITRANEXPCAN | *****6173        | No        | ACTIVE           | Malport                | S/ 📋                                                                                                    |
| VITR - VITRANEXPCAN | *****8301        | No        | ACTIVE           | Saskatoon              | 87 <b>a</b>                                                                                                    |
| VITR - VITRANEXPCAN | *****8999        | No        | (AGTIVE)         | Brampton               | 87 <b>a</b>                                                                                                    |
| VITR - VITRANEXPCAN | *****8301        | No        | (ACTIVE)         | Joliet                 | 87 <b>8</b>                                                                                                    |
| VITR - VITRANEXPCAN | ******c343       | No        | ACTIVE           | Brampton               | S/ 8                                                                                                    |
|                     |                  |           |                  |                        |                                                                                                    |

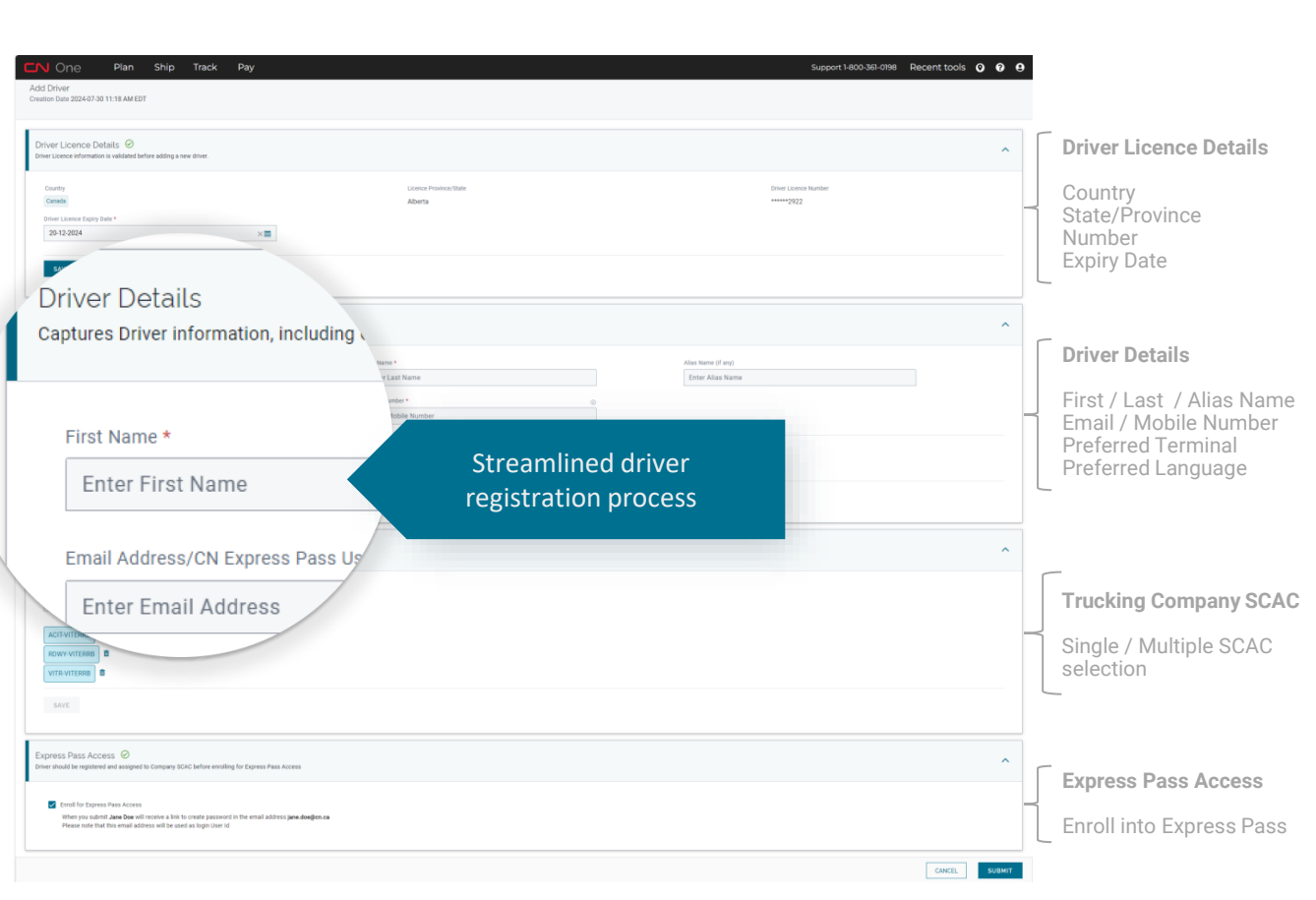

\*All columns are expandable / collapsible

### **CN Express Pass Enrollment**

| N One Plan Ship Track Pay                                                                                               |                                                                                                    | Support 1-800-361-0198 Recent tools 🧿 🔮 |
|----------------------------------------------------------------------------------------------------|----------------------------------------------------------------------------------------------------|-----------------------------------------|
| reation Date 2024-07-30 11:18 AM EDT                                                                                    |                                                                                                    |                                         |
| Driver Licence Details 🥯<br>Driver Licence information is validated before adding a new driver.                         |                                                                                                    | ^                                       |
| Country                                                                                                    | Licence Province/State                                                                                                    | Driver Licence Number                   |
| Canada                                                                                                    | Alberta                                                                                                    | ******2922                              |
| Driver Licence Expiry Date *                                                                                            |                                                                                                    |                                         |
| 20-12-2024 ×                                                                                                    |                                                                                                    |                                         |
| SAVE                                                                                                    |                                                                                                    |                                         |
| Driver Dotails<br>Captures Driver information, including Contact Information, Driver Licence and Safety Training status |                                                                                                    | ,                                       |
| Part Name 4                                                                                                    | Last Research                                                                                                    | the base of set                         |
| Enter First Name                                                                                                    | Enter Last Name                                                                                                    | Enter Alias Name                        |
|                                                                                                    | Access and a second second sec |                                         |
| Email Address/CN Express Pass User ID *                                                                                 | Mobile Number *                                                                                                    |                                         |
| Enter Email Address                                                                                                    | Enter Mobile Number                                                                                                    |                                         |
| Preferred Terminal                                                                                                    | Preferred Language                                                                                                    |                                         |
| Select Terminal                                                                                                    | Select Language                                                                                                    |                                         |
| SAVE                                                                                                    |                                                                                                    |                                         |
| Trucking Company SCAC 🕝                                                                                                 |                                                                                                    | ,                                       |
|                                                                                                    |                                                                                                    |                                         |
| Trucking Come**                                                                                                    |                                                                                                    |                                         |
|                                                                                                    |                                                                                                    |                                         |
| s Pass Access 🕢                                                                                                    |                                                                                                    |                                         |
| 531 d557 decess C                                                                                                    |                                                                                                    |                                         |
| ould be registered and assigned to Comp                                                                                 |                                                                                                    |                                         |
|                                                                                                    |                                                                                                    |                                         |
|                                                                                                    |                                                                                                    |                                         |
|                                                                                                    | Create CN Express Pass acc                                                                                                    | count                                   |
|                                                                                                    | Create CN Express rass act                                                                                                    | count                                   |
| Enroll for Express Pass Access                                                                                          | on driver's behalf                                                                                                    |                                         |
| When you submit lane Dee will receive a                                                                                 |                                                                                                    |                                         |
| when you submit Jane Doe will receive a                                                                                 |                                                                                                    |                                         |
| Please note that this email address will                                                                                | 69                                                                                                    |                                         |
|                                                                                                    |                                                                                                    |                                         |
|                                                                                                    |                                                                                                    |                                         |
|                                                                                                    |                                                                                                    |                                         |

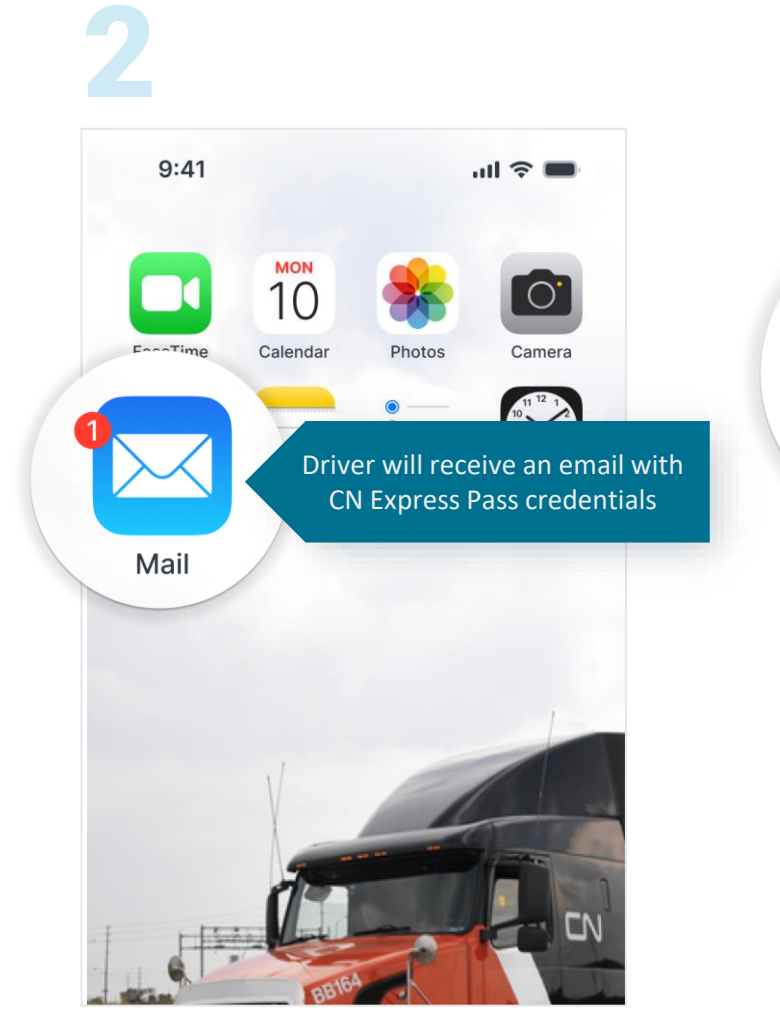

| <u> </u>                                         |
|--------------------------------------------------|
| Express Pass                                     |
| User ID*                                         |
| jane.doe@c Express Pass with created credentials |
| Password*                                        |
|                                                  |
| LOGIN                                            |
| Forgot User ID or Password                       |
| Not registered Sign up here                      |
|                                                  |
| Job aid                                          |

2

# Driver Management Keep your drivers' information up-to-date

|                     |                  |               |               | Support 1-800-361-0198 | Recent tools 🕥 💡 🤅  |
|---------------------|------------------|---------------|---------------|------------------------|---------------------|
|                     |                  |               |               |                        | ADD NEW DRIVE       |
|                     |                  |               |               |                        |                     |
|                     |                  |               |               |                        |                     |
|                     |                  |               |               |                        |                     |
|                     |                  |               |               |                        | EDIT COLUMNS &EXPOR |
| SCAC                | DRIVER LICENCE # | EP ACCESS     | DRIVER STATUS | PREFFERED TERMINAL     | ACTION              |
| VITR - MALPORT      | *****6217        | No            | (ACTIVE)      | Joliet                 | 8) <b>1</b>         |
| VITR - MALPORT      | *****4567        | Yes           | ACTIVE        | Malport                | 67 <b>a</b>         |
| VITR - MALPORT      | ******8301       | No            | ACTIVE        | Malport                | e =                 |
| VITR - MALPORT      | *****6173        | No            | (ACTIVE)      | Malport                | <b>F</b>            |
| VITR - MALPORT      | *****8301        | Yes           | (ACTIVE)      | Saskatoor              |                     |
| VITR - MALPORT      | *****6217        |               |               | Bram                   | - <del>-</del>      |
| VITR - VITRANEXPCAN | 4567 Up          | date your dri | ver informati | on                     |                     |
| VITR - VITRANEXPCAN | ******8301       | as change     | es happen     | Upc                    | late Driver Data    |
| VITR - VITRANEXPCAN | *****6173        |               |               | Ma                     |                     |
| VITR - VITRANEXPCAN | ******8301       | No            | (ACTIVE)      | Saskat                 | 🖙 🔳 🖉               |
| VITR - VITRANEXPCAN | *****8999        | No            | (ACTIVE)      | Brampton               |                     |
| VITR - VITRANEXPCAN | *****8301        | No            | (ACTIVE)      | Joliet                 |                     |
| VITR - VITRANEXPCAN | ******c343       | No            | (ACTIVE)      | Brampton               | 87 📋                |
| VITR - VITRANEXPCAN | ******4546       | No            | (ACTIVE)      | Joliet                 | 8) <b>1</b>         |
| VITR - VITRANEXPCAN | *****8301        | Yes           | ACTIVE        | Brampton               | 8) <b>1</b>         |

| SCAC | ,                | DRIVER LICENCE #              | EP ACCESS     | DRIVER STATUS | PREFFERED TERMINAL                          | ACTION             |          |
|------|------------------|-------------------------------|---------------|---------------|---------------------------------------------|--------------------|----------|
| CQNI | L - CNRTRANSPORT |                               | No            | ACTIVE        |                                             | e/ 1               | <b>a</b> |
| CQNI | L - CNRTRANSPORT |                               | No            | ACTIVE        |                                             | e7 t               | Î        |
| CQNI |                  | ete driver from S             | CAC           | ×             |                                             | e, i               |          |
| CQNI | L - CNRTRAN      |                               |               |               |                                             |                    |          |
| CQNI | Are you          | u sure you wish to continue/o | lelete driver |               | Ensure accuracy by r<br>drivers no longer w | removi<br>vith you | ng<br>u  |
| CQNI | L - CNRTRAN      |                               |               | CANCEL OK     |                                             | E7 I               |          |
| CQNI | L - CNRTRANSFORT |                               | NU            | ACTIVE        |                                             | 67 i               | <b>1</b> |
| CQNI | L - CNRTRANSPORT |                               | No            | ACTIVE        |                                             | e/ 1               | <b>_</b> |
| VITR | - EVERGIA ,      | *****4893                     | Yes           | SUSPENDED     |                                             | e/ 1               | Ē        |
| OCTS | S - MALPORT      |                               |               |               |                                             |                    |          |
| TAXY | Y - TRIAXYSD     | *****1033                     | No            | ACTIVE        | Brampton                                    | e/ 1               | Î        |

## **Driver List Export**

| Drivers Drivers   Visits Outck Access ^   Seach By All ~   All ~ Image: Solid () B detende parts in the format that print access in the search By   All ~ Total Records () B detende parts in the format that print access in the search By   All ~ Image: Solid () B detende parts in the format that print access in the search By   All ~ Excel by   All ~ Solid () B detende parts in the format that print access in the search By   All ~ Excel by   Solid () B detende parts in the format that print access in the search By   Bielet Boald Excel Export in the format that print access in the search By   Bielet Boald Excel Export in the format that print access in the search By   All ~ Total Term access in the search By   All ~ Term access in the search By   All ~ Term access in the search By   Bielet Boald Term access in the format that print access in the format that print access in the format that print access in the search By access in the format that print access in the format that print access in the format that prin                                                                                                    | CN One Plan Ship                             | Track Pay                 |                              |                     |                       |                               |                                     | Support 1-800-361-0 | 198 Recent tools   | 009           |
|----------------------------------------------------------------------------------------------------|----------------------------------------------|---------------------------|------------------------------|---------------------|-----------------------|-------------------------------|-------------------------------------|---------------------|--------------------|---------------|
| Visits       Ouick Access ^         search By       1         Ali ~       1         Search Composition of the search By       1         Ali ~       1         Search Composition of the search By       1         Ali ~       1         Search Composition of the search By       1         Ali ~       1         Search Composition of the search By       1         Ali ~       0         Total Records [S Betted Lastron       Derver Availability         Ali ~       1         Ali ~       1         Search Sy       0         Search Sy       0         Ali Composition of the search By       0         View Availability       1         Ali Composition of the search By       0         Search Social Composition of the search By       0         Search Social Composition of the search By       0         Search Social Composition of the search By       0         Search Social Composition of the search By       0         Search Social Composition of the search By       0         Search Social Composition of the search By       0         Search Social Composition of the search By       0         Search Social Comp                                                                                                    | Drivers                                      | Drivers                   |                              |                     |                       |                               |                                     |                     | AD                 | DD NEW DRIVER |
| Search By   All   Search By   All   Search By   All   Starch By   Cotor search keywords   Filters *   Diver Availability   ALL   Scac   Scac   Search By   Scac   Search By   All Convers   Diver Availability   ALL   Scac   Select Preferred Terminal   Scac   Select Preferred Terminal   Scaccs   All Convers   State Scaces   All Convers   State Convers   Inter Conversion   State Conversion   State Conversion <tr< td=""><td>Visits</td><td>Quick Access 🔨</td><td></td><td></td><td></td><td></td><td></td><td></td><td></td><td></td></tr<>                                                                                                    | Visits                                       | Quick Access 🔨            |                              |                     |                       |                               |                                     |                     |                    |               |
| Search   Enter search keywords   Filter 7   Driver Availability   ALLAS:   ScAC   Select SCAC   Select SCAC   Preferred Terminal   Select Preferred Terminal   Luer Fire   Luer Fire   Driver Availability   Luer Fire   Luer Fire   Luer Fire   Driver Availability   Luer Fire   Luer Fire   Luer Fire   Driver Availability   Luer Fire   Luer Fire   Luer Fire   Driver Availability   Luer Fire   Luer Fire   Luer Fire   CSV Export   Express Pass Access   Luer Fore   Luer Fore   Luer Fore   Text   ZZZ2- CNSCACTESTIN   SCAC   Luer Fore   Text   ZZZ2- CNSCACTESTIN   SCAC   Luer Fore   Text   ZZZ2- CNSCACTESTIN   SCAC   Luer Fore   Text   ZZZ2- CNSCACTESTIN   SCAC   Luer Fore   Text   ZZZ2- CNSCACTESTIN   SCAC   Luer Fore   Text   ZZZ2- CNSCACTESTIN   SCAC   Luer Fore   Text   ZZZ2- CNSCACTESTIN   SCAC   Luer Fore   Text   ZZZ2- CNSCACTESTIN   SCAC   Luer Fore   Tex                                                                                                    | Search By                                    | 7 1<br>All Drivers D      | Driver License<br>Management |                     |                       |                               |                                     |                     |                    |               |
| Enter search keywords   Filters *   Driver Availability   ALLAS' SCAC   Driver Availability   ALLAS' SCAC   SCAC   ScAC   ScAC   ScAC   ScAC   Scac   Test   ZZZZ- ONSCACTESTIN   Scac   Test   ZZZZ- ONSCACTESTIN   Scac   Scac                                                                                                    | Search Q                                     | 7 Total Records   📴 Refre | eshed just now               |                     |                       |                               |                                     |                     |                    | Edit columns  |
| Filters Image: state state s | Enter search keywords                        | DRIVER NAME               | ALIAS                        | SCAC TRUCK          | K ID DRIVER LICENSE # | DRIVER LICENSE EXPIRY<br>DATE | DRIVER LICENSE<br>PROVINCE OR STATE | EP ACCESS           | PREFERRED TERMINAL | ACTION        |
| Driver Availability   ALL   SCAC   Select SCAC   Preferred Terminal   Select Preferred Terminal   Luc   Ver Two   Test   ZZZZ - CNSCACTESTIN   Ver Two   Test   ZZZZ - CNSCACTESTIN   Ver Two   Test   ZZZZ - CNSCACTESTIN   Ver Two   Test   ZZZZ - CNSCACTESTIN   Ver Two   Test   ZZZZ - CNSCACTESTIN   Ver Two   Test   ZZZZ - CNSCACTESTIN   Ver Two   Test   ZZZZ - CNSCACTESTIN   Ver Two   Test   ZZZZ - CNSCACTESTIN   Ver Two   Test    ZZZZ - CNSCACTESTIN   Ver Two   Test   ZZZZ - CNSCACTESTIN   Ver Two   Test   ZZZZ - CNSCACTESTIN   Ver Two   Test   ZZZZ - CNSCACTESTIN   Ver Two   Test   ZZZZ - CNSCACTESTIN   Ver Two   Test   ZZZZ - CNSCACTESTIN   Ver Two   Test   ZZZZ - CNSCACTESTIN   Ver Two   Ver Two   Test   ZZZZ - CNSCACTESTIN   Ver Two   Ver Two   Ver Two   Ver Two   Test   ZZZZ - CNSCACTESTIN   Ver Two   Ver Two    Ver Two    Ver Two <td>Filters T</td> <td>User Six</td> <td>Test</td> <td>ZZZZ - CNSCACTESTIN</td> <td>*****LPT2</td> <td>2035-05-16</td> <td>Ontario</td> <td>Yes</td> <td>Malport+2</td> <td>€⁄ ∎</td>                                                                                                    | Filters T                                    | User Six                  | Test                         | ZZZZ - CNSCACTESTIN | *****LPT2             | 2035-05-16                    | Ontario                             | Yes                 | Malport+2          | €⁄ ∎          |
| SCAC   Select SCAC   Preferred Terminal   Select Preferred Terminal   Select Preferred Terminal   LL   Driver Status                                                                                                    | ALL                                          | User Five                 | CSV Export                   | Export in the       | format that           | 2030-12-10                    | Saskatchewan                        | Yes                 | Mississauga+5      | 8) <u>1</u> . |
| Preferred Terminal   Select Preferred Terminal   Select Preferred Terminal   Lu   Driver Status     Test   ZZZZ - CNSCACTESTIN   ******2345   2030-01-22   Ontario   Yes   Brampton   Image: Select Preferred Terminal   Vaer Two   Test   ZZZZ - CNSCACTESTIN   ******7044   2029-01-29   Ontario   Yes   Brampton   Image: Select Preferred Terminal   Vaer Two   Test   ZZZZ - CNSCACTESTIN   *****7044   2029-01-29   Ontario   Yes   Malport+2   Image: Select Preferred Terminal                                                                                                    | SCAC<br>Select SCAC                          | User Seven                | X Excel Export               | TITS YOUR WOR       | KTIOW DETTER          | 2024-11-17                    | Quebec                              | Yes                 |                    | e) 💼_         |
| Express Pass Access   ALL   Driver Status     User Two   Test   ZZZZ - CNSCACTESTIN   ******7044   2030-01-01   Ontario   Yes   Malport+2   ©* mark                                                                                                    | Preferred Terminal Select Preferred Terminal | User One                  |                              | ZZZZ - CNSCACTESTIN | ******2345            | 2030-01-22                    | Ontario                             | Yes                 | Brampton           | 8) <b>đ</b> _ |
| ALL       Value Four       Test       ZZZZ - CNSCACTESTIN       *****7044       2029-01-29       Ontario       Yes       Malport+2       Image: Comparison of the comparison of the comparis                                                                                             | Express Pass Access                          | User Two                  | Test                         | ZZZZ - CNSCACTESTIN | *****M123             | 2030-01-01                    | Ontario                             | Yes                 |                    | s â_          |
| Driver Status                                                                                                    | ALL                                          | User Four                 | Test                         | ZZZZ - CNSCACTESTIN | ******7044            | 2029-01-29                    | Ontario                             | Yes                 | Malport+2          | e i.          |
| Select Driver Status V User Three Test ZZZZ - CNSCACTESTIN ******456 2028-02-04 Ontario Yes Halifax+1 🕞 💼                                                                                                    | Driver Status Select Driver Status           | User Three                | Test                         | ZZZZ - CNSCACTESTIN | ******1456            | 2028-02-04                    | Ontario                             | Yes                 | Halifax+1          | \$° 💼         |
| License Province/State                                                                                                    | License Province/State                       |                           | _                            |                     |                       |                               |                                     |                     |                    |               |
| Select License Province/State 🗸                                                                                                    | Select License Province/State 🗸 🗸            |                           |                              |                     |                       |                               |                                     |                     |                    |               |

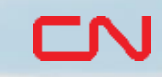

### Visit Management

Visit Dashboard for creating and tracking visits to CN terminals.

### Visit Dashboard, at a Glance

| Che Plan Ship                                                                                                    |                                                                                              |                                                                                                    |                                                          |                                                                                                    |                                                                                                    |                                                                     |                                                      |                                               |
|----------------------------------------------------------------------------------------------------|----------------------------------------------------------------------------------------------|----------------------------------------------------------------------------------------------------|----------------------------------------------------------|----------------------------------------------------------------------------------------------------|----------------------------------------------------------------------------------------------------|---------------------------------------------------------------------|------------------------------------------------------|-----------------------------------------------|
| Drivers                                                                                                    | Visits                                                                                       |                                                                                                    |                                                          |                                                                                                    |                                                                                                    |                                                                     |                                                      | CREATE VISIT                                  |
| Visits                                                                                                    | Quick Access                                                                                 | ^                                                                                                    |                                                          |                                                                                                    |                                                                                                    |                                                                     |                                                      |                                               |
| Search By                                                                                                    | 35<br>Assigned Visits                                                                        | 2 2<br>Unassigned Visits E                                                                                                    | 28<br>I Receipts                                         |                                                                                                    |                                                                                                    |                                                                     |                                                      |                                               |
| Search Q<br>Enter search keywords                                                                                                    | 35 Total Records   😫                                                                         | Refreshed just now                                                                                                    |                                                          |                                                                                                    |                                                                                                    |                                                                     |                                                      | Edit columns LEXPORT                          |
|                                                                                                    | DRIVER NAME                                                                                  | VISIT                                                                                                    | STATUS                                                   | TRUCK ID                                                                                                    | ETA                                                                                                    |                                                                     | DROP OFF                                             | PICK UP                                       |
| w of all visits for efficient                                                                                                    | Aaron Lorence                                                                                | 0                                                                                                    | Waiting For Ingate                                       | 112233                                                                                                    | 2024:07:30 13:40                                                                                                    |                                                                     | CNRU236904 F                                         |                                               |
| anning and tracking                                                                                                    |                                                                                              |                                                                                                    |                                                          |                                                                                                    |                                                                                                    |                                                                     | 011102007042                                         |                                               |
|                                                                                                    | Abigail Lincoln                                                                              | Ingate Error                                                                                                    | TKP25A                                                   | 2025-02-03 18:15 DIMU922348 E                                                                                                    | 2025-02-03 07:13                                                                                                    | Winnipeg                                                            | HJBT                                                 | : 🖪                                           |
| scac<br>HJBT-JBHUNTTRANSP                                                                                                    | Abigail Lincoin<br>Adam Simon                                                                | Ingate Error     Waiting For Ingate                                                                                                    | TKP25A<br>tesg56                                         | 2025-02-03 18:15 DIMU922348 E<br>2025-02-05 06:39 DIMU980015 L                                                                                                    | 2025-02-03 07:13<br>2025-02-03 06:39                                                                                 | Winnipeg<br>Moncton                                                 | нјвт                                                 | B                                             |
| scac<br>HJBT-JBHUNTTRANSP V<br>Terminal<br>Select Terminal                                                                                   | Abigail Lincoln<br>Adam Simon<br>Adrian Noah                                                 | Ingate Error      Waiting For Ingate      Waiting For Ingate                                                                                                    | TKP25A<br>tesg56<br>TK5009                               | 2025-02-03 18:15 DIMU922348 E<br>2025-02-05 06:39 DIMU980015 L<br>2025-02-05 16:43 DIMU986964 E + 1                                                                                                    | 2025-02-03 07:13<br>2025-02-03 06:39<br>2025-02-03 04:41                                                             | Winnipeg<br>Moncton<br>Winnipeg                                     | нјвт<br>нјвт<br>нјвт                                 | : B                                           |
| SCAC<br>HJBT-JBHUNTTRANSP<br>Terminal<br>Select Terminal<br>Visit Status<br>Select Visit Status                                              | Abigail Lincoln<br>Adam Simon<br>Adrian Noah<br>amol bhalerao                                | Ingate Error     Waiting For Ingate     Waiting For Ingate     Waiting For Ingate     Waiting For Ingate                                                                                                    | TKP25A<br>tesg56<br>TK5009<br>TK5008                     | 2025-02-03 18:15         DIMU922348 E           2025-02-05 06:39         DIMU980015 L           2025-02-05 16:43         DIMU986964 E + 1           2025-02-05 16:37         DIMU986962 E + 1                                                                                                    | 2025-02-03 07:13<br>2025-02-03 06:39<br>2025-02-03 04:41<br>2025-02-03 04:32                                         | Winnipeg<br>Moncton<br>Winnipeg<br>Winnipeg                         | нлат<br>нлат<br>нлат<br>нлат<br>нлат                 | : B<br>: B<br>: B<br>: B                      |
| SCAC<br>HJBT-JBHUNTTRANSP<br>Terminal<br>Select Terminal<br>Visit Status<br>Select Visit Status<br>Visit Date Range<br>Start Date = End Date | Abigail Lincoln<br>Adam Simon<br>Adrian Noah<br>amol bhalerao<br>Anjaan bujhb                | Image: Second second second | TKP25A<br>tesg56<br>TK5009<br>TK5008<br>TK5007           | 2025-02-03 18:15         DIMU922348 E           2025-02-05 06:39         DIMU980015 L           2025-02-05 16:43         DIMU986964 E + 1           2025-02-05 16:37         DIMU986962 E + 1           2025-02-05 16:29         DIMU986960 E + 1                                                 | 2025-02-03 07:13<br>2025-02-03 06:39<br>2025-02-03 04:41<br>2025-02-03 04:32<br>2025-02-03 04:26                     | Winnipeg<br>Moncton<br>Winnipeg<br>Winnipeg<br>Winnipeg             | HJBT<br>HJBT<br>HJBT<br>HJBT<br>HJBT<br>HJBT         | : 5<br>: 5<br>: 5<br>: 5<br>: 5<br>: 5<br>: 5 |
| SCAC<br>HJBT-JBHUNTTRANSP<br>Terminal<br>Select Terminal<br>Visit Status<br>Select Visit Status<br>Visit Date Range<br>Start Date - End Date | Abigail Lincoin<br>Adam Simon<br>Adrian Noah<br>amol bhalerao<br>Anjaan bujhb<br>Anna Clover | Image: Second second second               | ТКР25А<br>tesg56<br>ТК5009<br>ТК5008<br>ТК5007<br>ТК5006 | 2025-02-03 18:15         DIMU922348 E           2025-02-05 06:39         DIMU980015 L           2025-02-05 16:43         DIMU986964 E + 1           2025-02-05 16:37         DIMU986962 E + 1           2025-02-05 16:29         DIMU986960 E + 1           2025-02-05 14:46         DIMU986950 E | 2025-02-03 07:13<br>2025-02-03 06:39<br>2025-02-03 04:41<br>2025-02-03 04:32<br>2025-02-03 04:26<br>2025-02-03 02:45 | Winnipeg<br>Moncton<br>Winnipeg<br>Winnipeg<br>Winnipeg<br>Winnipeg | HJBT<br>HJBT<br>HJBT<br>HJBT<br>HJBT<br>HJBT<br>HJBT |                                               |

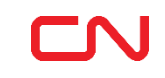

### Visit Status Steps in driver's journey

CN One Plan Ship Track Pay Support 1-800-361-0198 Recent tools 📀 😮 Drivers Visits CREATE VISIT Visits Quick Access ^ Search By 35 2 28 Assigned Visits Unassigned Visits El Receipts All 🗸 9 Search Edit columns 🛛 🕹 EXPORT 35 Total Records | 😂 Refreshed just now Enter search keywords INGATE DATE AND ACTION DRIVER NAME VISIT STATUS TRUCK ID ETA DROP OFF PICK UP VISIT CREATION DATE TERMINAL SCAC Filters T TIME Dangerous Goods Aaron Lorence pt3867 2025-02-04 02:39 DIMU986746 E 2025-02-03 07:39 Moncton HJBT : 🖪 Ingate Error ALL  $\sim$ Ø Waiting For IngaTKP25A 2025-02-03 18:15 DIMU922348 E 2025-02-03 07:13 Winnipeg HJBT : 🖪 SCAC Red mark denotes an issue HJBT-JI with visit information that will 2025-02-05 06:39 DIMU980015 L 2025-02-03 06:39 Moncton HJBT : 🖪 1 Waiting For Ingate Terminal need to be resolved prior to Select 7 driver arrival at terminal 2025-02-03 04:41 Winnipeg HJBT : 🖪 Yellow mark warns that action is Δ Waiting For Ingat Visit Status required for successful ingate amol bhalerao 2025-02-03 04:32 Winnipeg HJBT : 🖪 Select Visit Status  $\sim$ Anjaan bujhb Waiting For Ingate TK5007 2025-02-05 16:29 2025-02-03 04:26 HJBT DIMU986960 E + 1 Winnipeg : 🖪 Visit Date Range Start Date - End Date 雦 Anna Clover TK5006 2025-02-05 14:46 DIMU986950 E 2025-02-03 02:45 HJBT : 🖬 Waiting For Ingate Winnipeg CLEAR FILTERS DIMU986949 E Bhargava Raghav Waiting For Ingate TK5005 2025-02-05 14:43 2025-02-03 02:42 Winnipeg HJBT : 🗗

### **Create Visit**

Enter data more accurately on behalf of your drivers

| CN One P                                         | lan S  | Ship  | Track            | Рау                 |                |           |  | Suppoi | rt 1-800-361-0198 | Recent tools | 0      | 0     | 8 |
|--------------------------------------------------|--------|-------|------------------|---------------------|----------------|-----------|--|--------|-------------------|--------------|--------|-------|---|
| Create Visit                                     |        |       |                  |                     |                |           |  |        |                   |              |        |       |   |
|                                                  |        |       | Visit Sur        | nmarv               |                |           |  |        |                   |              |        |       |   |
|                                                  |        |       | Select Country * |                     |                |           |  |        |                   |              |        |       |   |
|                                                  |        |       | Canada           | O United States     |                |           |  |        |                   |              |        |       |   |
|                                                  |        |       | Terminal *       |                     |                |           |  |        |                   |              |        |       |   |
|                                                  |        |       | Edmonton         |                     |                | *         |  |        |                   |              |        |       |   |
|                                                  |        |       | Trucking Compa   | ny SCAC *           |                |           |  |        |                   |              |        |       |   |
|                                                  |        |       | ZZZZ-CNSCA       | CTESTIN             |                | <b>~</b>  |  |        |                   |              |        |       |   |
|                                                  |        | Tas   | sk               |                     |                |           |  |        |                   |              |        |       |   |
|                                                  |        | Do yo | u have a Rese    | ervation Nu         |                |           |  |        |                   |              |        |       |   |
| ailored for different tern<br>and type of visits | ninals | 0     | )Yes 🧹           | No                  |                |           |  |        |                   |              |        |       |   |
|                                                  |        | ~     | Drop Off         | Chassis Number CNRZ | 123456 🧭       |           |  |        | Ē                 |              |        |       |   |
|                                                  |        |       | CNRZ123456       |                     | Empty<br>Empty | or Loaded |  |        |                   |              |        |       |   |
|                                                  |        |       |                  |                     |                |           |  |        |                   | CANCEL       | CREATE | VISIT |   |

# Driver (Un)Assignment Allow to narrow down to a specific driver

| CN One Plan Ship      | Track Pay                                                                                                    | Support 1-800-361-0198 Recent tools 🧿 😯 😝 |
|-----------------------|----------------------------------------------------------------------------------------------------|-------------------------------------------|
| Drivers<br>Visits     | Visits<br>Quick Access A                                                                                                    | CREATE VISIT                              |
| Search By             | 35     2     28       Assigned Visits     Unassigned Visits     EI Receipts                                                           |                                           |
| Search Q              | 2 Total Records   B Refreshed just now Assign to Driver                                                                               | ill Edit columns 🕹 EXPORT                 |
| Enter search keywords | VISIT STATUS   VISIT CR<br>Terminal * Driver *                                                                                        | ACTION                                    |
| SCAC                  | Brampton V<br>Enter Driver Name                                                                                                    | • • •                                     |
| ZZZZ-CNSCACTESTIN     | Enter Truck ID User                                                                                                    | : <b>*</b> 10                             |
| Select Terminal       | Identify and assign<br>driver by name & license number<br>User Six<br>Test . ******LPT2<br>User Five<br>Test . ******LPT1<br>•r Seven |                                           |

## Visit Details

Detailed view of visit and errors

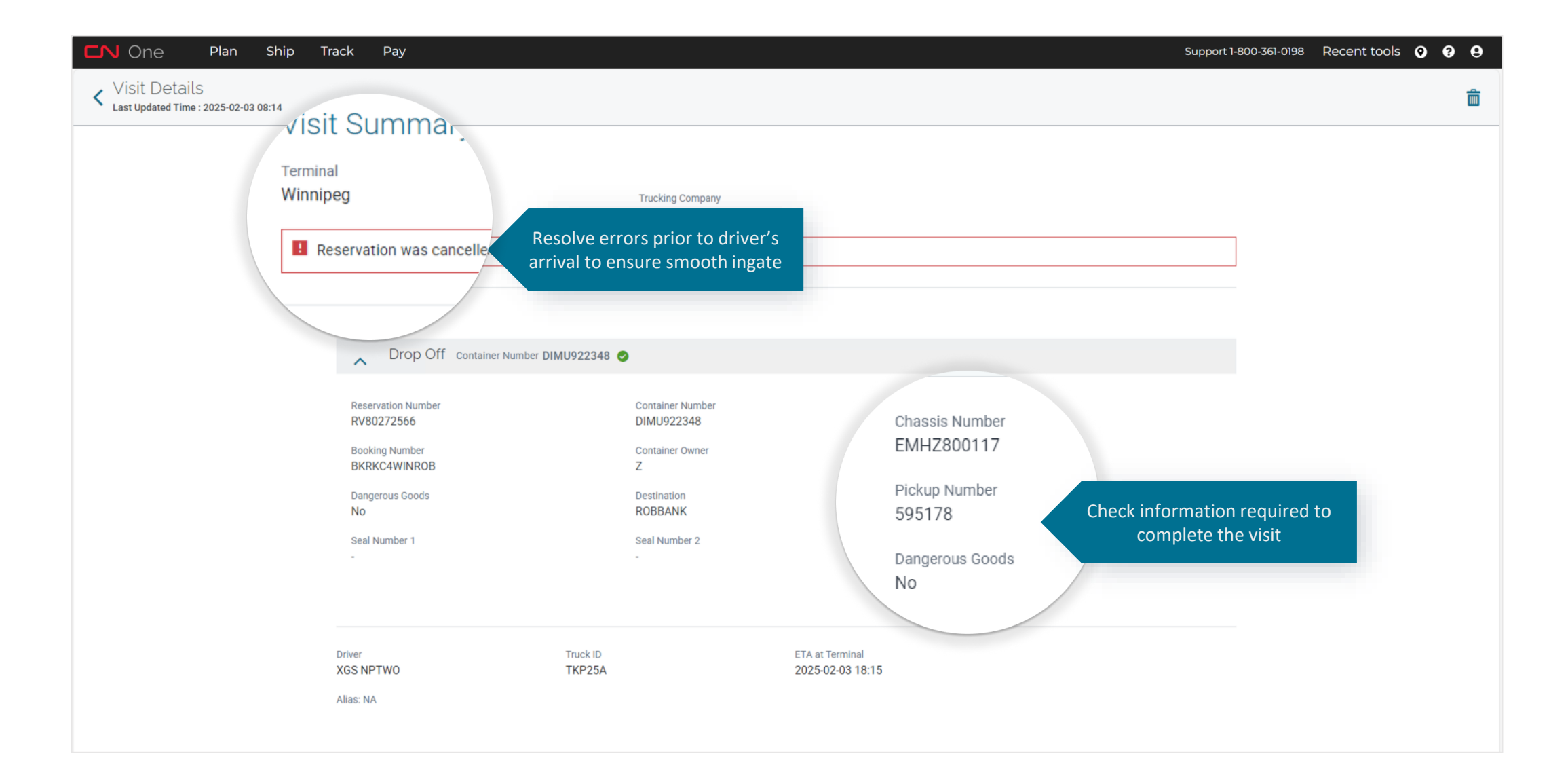

# **Damage Reporting** Report issues more accurately on behalf of your drivers

| CN One Plan Ship                                                                | Track Pay                                    |                         |             | Support 1-800-361-0198 | Recent tools 🧿 | 00 |
|---------------------------------------------------------------------------------|----------------------------------------------|-------------------------|-------------|------------------------|----------------|----|
| <ul> <li>Visit Details</li> <li>Last Updated Time : 2025-02-03 06:40</li> </ul> |                                              |                         |             |                        |                | ā  |
|                                                                                 | Visit Summary                                |                         |             |                        |                |    |
|                                                                                 | Terminal<br>Moncton                          | Trucking Company        |             |                        |                |    |
|                                                                                 |                                              | Add Damage Report       | ×           |                        |                |    |
|                                                                                 | Task                                         | Equipment Type *        |             |                        |                |    |
|                                                                                 | Drop Off Container Number D/U                | Container DIMU980015    | ~           | â                      |                |    |
|                                                                                 | Reservation Number<br>RV90272915             | Equipment Category *    | ~           |                        |                |    |
|                                                                                 | Select equipment and type of reported damage | ROOF                    | r High Cube |                        |                |    |
|                                                                                 | No<br>Seal Number 1<br>cdt67                 | Defect/Damage Type      | ^           |                        |                |    |
|                                                                                 | + REPORT DAMAGE                              | Top Center<br>Top Front |             |                        |                |    |
|                                                                                 | Driver Assigned                              | Top Rear                |             |                        |                |    |
|                                                                                 | Driver Truck<br>Mohamed AzharudeenM tesg     | 56 2025-02-05 06:       | 39          |                        |                |    |
|                                                                                 | Alias: NA                                    |                         |             |                        |                |    |
|                                                                                 | UNASSIGN DRIVER                              |                         |             |                        |                |    |

## Search & Filters

Allow to narrow down to specific terminal / visit

| CN One Plan Ship                  | Track Pay             |                                     |                   |                  |                  |         |                     |          | Support 1-800-361-0198 | Recent tools            | 0000         |
|-----------------------------------|-----------------------|-------------------------------------|-------------------|------------------|------------------|---------|---------------------|----------|------------------------|-------------------------|--------------|
| Drivers                           | Visits                |                                     |                   |                  |                  |         |                     |          |                        |                         | CREATE VISIT |
| Visits                            | Quick Access          | ^                                   |                   |                  |                  |         |                     |          |                        |                         |              |
| Search By                         | 35<br>Assigned Visits | 2<br>Unassigned Visits              | 28<br>El Receipts |                  |                  |         |                     |          |                        |                         |              |
| Search Q<br>Enter search keywords | 35 Total Records   😂  | Refreshed just now                  |                   |                  |                  |         |                     |          |                        | Edit columns            | s 🕹 EXPORT   |
| Filters 🔻                         | DRIVER NAME           | VISIT STATUS                        | TRUCK ID          | ETA              | DROP OFF         | PICK UP | VISIT CREATION DATE | TERMINAL | SCAC                   | INGATE DATE AND<br>TIME | ACTION       |
| Dangerous Goods                   | Aaron Lorence         | Ingate Error                        | pt3867            | 2025-02-04 02:39 | DIMU986746 E     |         | 2025-02-03 07:39    | Moncton  | HJBT                   |                         | : 🖪          |
| SCAC                              | Abigail Lincoln       | Ingate Error                        | TKP25A            | 2025-02-03 18:15 | DIMU922348 E     |         | 2025-02-03 07:13    | Winnipeg | HJBT                   |                         | : 🖪          |
| us lamal                          | Adam Simon            | <ul> <li>Waiting For Ing</li> </ul> | ate tesg56        | 2025-02-05 06:39 | DIMU980015 L     |         | 2025-02-03 06:39    | Moncton  | HJBT                   |                         | : 🖪          |
| Error (+1 )                       | Adrian Noah           | <ul> <li>Waiting For Ing</li> </ul> | ate TK5009        | 2025-02-05 16:43 | DIMU986964 E + 1 |         | 2025-02-03 04:41    | Winnipeg | HJBT                   |                         | : 🖪          |
| laiting For Ingate                | Narrows dow           | in to specific v                    | icits             | 2025-02-05 16:37 | DIMU986962 E + 1 |         | 2025-02-03 04:32    | Winnipeg | HJBT                   |                         | : 🖪          |
| gate Error                        | using va              | arious filters                      | 3007              | 2025-02-05 16:29 | DIMU986960 E + 1 |         | 2025-02-03 04:26    | Winnipeg | HJBT                   |                         | : 🖪          |
| Terminal                          | Anna Clover           | <ul> <li>Waiting For Ing</li> </ul> | ate TK5006        | 2025-02-05 14:46 | DIMU986950 E     |         | 2025-02-03 02:45    | Winnipeg | HJBT                   |                         | : 🖪          |
| utgate Error                      | Bhargaya Raghay       | Waiting For Ing                     | ate TK5005        | 2025-02-05 14:43 | DIMU986949 F     |         | 2025-02-03 02-42    | Winninga | HIRT                   |                         | : 🖪          |

### **El Receipts** Retrieve past El Receipts in one place

|                          | Ship | Track Pay                               |                        |                   |          |            | Sup                  | port 1-800-361-0198 Recent t | ools 📀 😯 😫       |
|--------------------------|------|-----------------------------------------|------------------------|-------------------|----------|------------|----------------------|------------------------------|------------------|
| Drivers                  |      | Visits                                  |                        |                   |          |            |                      |                              | CREATE VISIT     |
| Visits Quick Access ^    |      |                                         |                        |                   |          |            |                      |                              |                  |
| earch By                 |      | 35                                      | 2<br>Unassigned Visits | 28<br>El Receints |          |            |                      |                              |                  |
| il 🗸                     |      | Assigned visits                         | onussigned visits      | Entecopta         |          |            |                      |                              |                  |
| Search                   | 9    | 28 Total Records   😂 Refreshed just now |                        |                   |          |            |                      | <b>ili</b> Edit i            | columns 🕹 EXPORT |
| nter search keywords     |      | DRIVER NAME                             | TERMINAL               |                   | TRUCK ID | INGATE     | INGATE DATE AND TIME | OUTGATE DATE AND TIME        | ACTION           |
| angerous Goods           |      | Mohamed Azharudeen                      | Moncton                |                   | TEST779  | DIMU894838 | 2025-01-29 04:43     | Each El Baca                 | int comoc wit    |
| ALL                      | ~    | Mohamed Azharudeen                      | Moncton                |                   | TEST778  | DIMU895562 | 2025-01-29 04:23     | timestam                     | ps for clarity   |
| CAC<br>HJBT-JBHUNTTRANSP | ~    | SHAMEERA EXPRESS                        | Winnipeg               |                   | XCX01    | DIMU975685 |                      | 2025-01-28 07:47             | ₽                |
| rminal                   |      | SHAMEERA EXPRESS                        | Brampton               |                   | SH&M7112 | DIMU894632 | 2025-01-28 05:29     | 2025-01-27 09:49             |                  |
| Select Terminal          | ~    |                                         |                        |                   |          |            |                      |                              | E€               |
| sit Status               | ×    | GOWA RDHANAN                            | Winnipeg               |                   | SG12     | 7110       | 2025-01-27 08:16     | 2025-01-27 08:26             |                  |
| sit Date Pange           | •    | SHAMEERA EXPRESS                        | Winnipeg               |                   | M876     | DIMU879901 | 2025-01-27 07:01     | 2025-01-27 07:03             | B                |
| Start Date – End Date    | i    | SHAMEERA EXPRESS                        | Brampton               |                   | VCV1234  | DIMU894725 | 2025-01-24 11:27     | 2025-01-24 11:28             |                  |
|                          |      |                                         |                        |                   |          |            |                      |                              |                  |

## Visit List Export

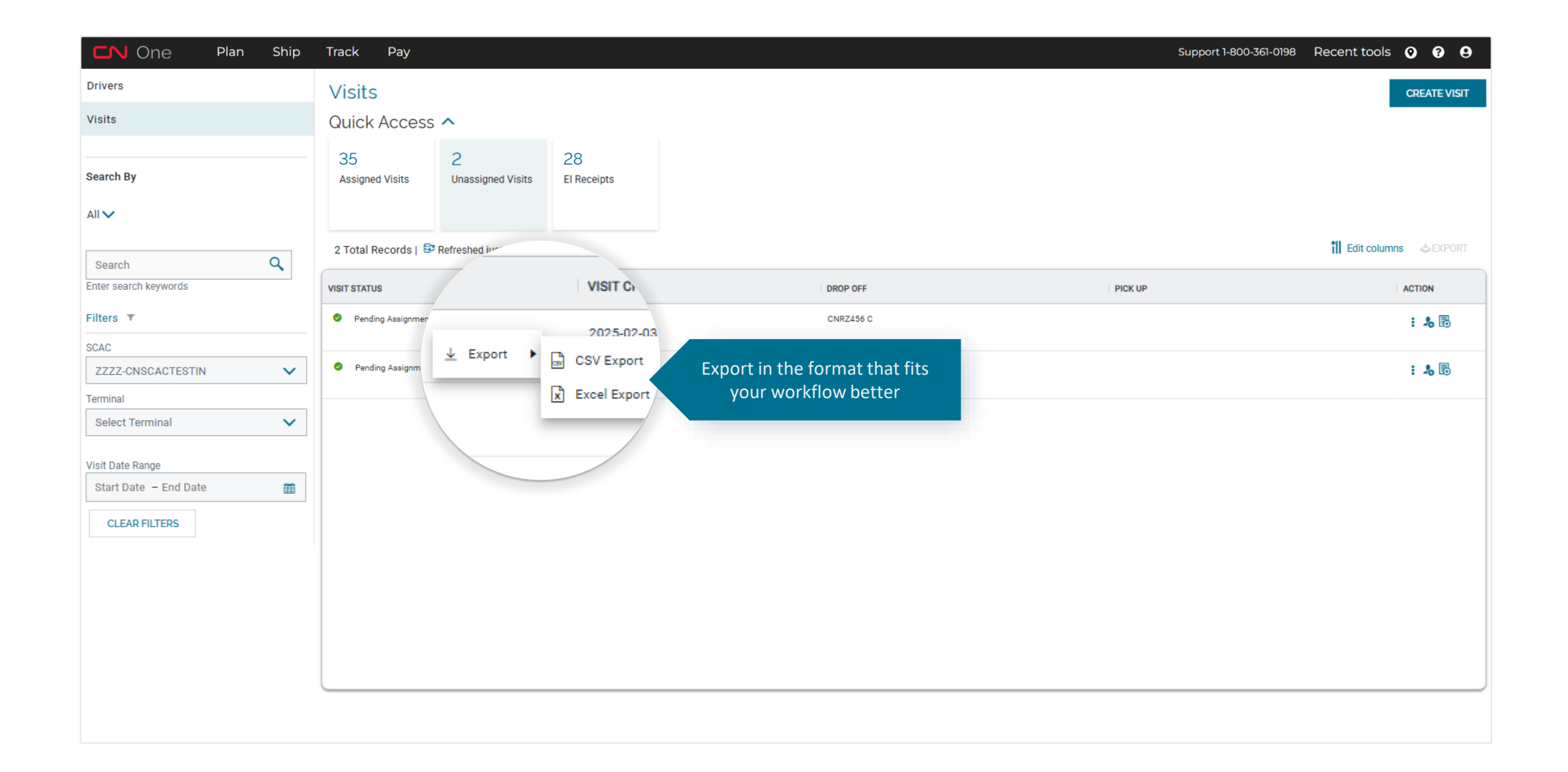

# Thank you